# Fehlerbehebung: Liste der Root-Zertifikate, die für die Installation sicherer Endgeräte unter Windows erforderlich sind

#### Inhalt

Einleitung Verwendete Komponenten Problem Lösung

## Einleitung

In diesem Dokument wird beschrieben, wie alle installierten Zertifizierungsstellen überprüft werden, wenn die Installation von Advanced Malware Protection (AMP) aufgrund eines Zertifikatfehlers fehlschlägt.

# Verwendete Komponenten

- Security Connector (ehemals AMP für Endgeräte) 6.3.1 und höher
- Windows 7 und höher

Die Informationen in diesem Dokument beziehen sich auf Geräte in einer speziell eingerichteten Testumgebung. Alle Geräte, die in diesem Dokument benutzt wurden, begannen mit einer gelöschten (Nichterfüllungs) Konfiguration. Wenn Ihr Netzwerk in Betrieb ist, stellen Sie sicher, dass Sie die möglichen Auswirkungen aller Befehle kennen.

# Problem

Wenn Sie Probleme mit AMP für Endgeräte Connector für Windows haben, überprüfen Sie die Protokolle unter diesem Speicherort.

<#root>

```
C:\ProgramData\Cisco\AMP\immpro_install.log
```

Wenn diese oder eine ähnliche Meldung angezeigt wird.

<#root>

```
ERROR: Util::VerifyAll: signature verification failed : -2146762487 : A certificate chain processed, but
```

<#root>

Package could not be verified

|                                                           | Cisco Universal Installer Setup                         | - |  |
|-----------------------------------------------------------|---------------------------------------------------------|---|--|
| Installing<br>Please wait whi<br>Verification attempt 5 o | e Cisco Universal Installer is being installed.<br>of 5 |   |  |
| Show details                                              | ➢ Cisco Secure Endpoint Setup                           |   |  |
|                                                           | Package Could Not Be Verified                           |   |  |
|                                                           | OK                                                      |   |  |
|                                                           |                                                         |   |  |

Stellen Sie sicher, dass alle erforderlichen RootCA-Zertifikate installiert sind.

## Lösung

Schritt 1: Öffnen Sie PowerShell mit Administratorberechtigungen, und führen Sie den Befehl aus.

<#root>

Get-ChildItem -Path Cert:LocalMachine\Root

Das Ergebnis zeigt eine Liste der installierten RootCA-Zertifikate, die auf einem Computer gespeichert sind.

Schritt 2: Vergleichen Sie die in Schritt 1 ermittelten Fingerabdrücke mit den in Tabelle 1 aufgeführten:

| Daumenabdruck                            | Betreffname/Attribute                                                                                      |  |  |
|------------------------------------------|----------------------------------------------------------------------------------------------------|--|--|
| 3B1EFD3A66EA28B16697394703A72CA340A05BD5 | CN=Microsoft Root Certificate Authority<br>2010, O=Microsoft Corporation, L=Redmond,<br>S=Washington, C=US |  |  |
| D69B561148F01C77C54578C10926DF5B856976AD | CN=GlobalSign, O=GlobalSign,<br>OU=GlobalSign Root CA - R3                                                 |  |  |
| D4DE20D05E66FC53FE1A50882C78DB2852CAE474 | CN=Baltimore CyberTrust Root,<br>OU=CyberTrust, O=Baltimore, C=IE                                          |  |  |
| D1EB23A46D17D68FD92564C2F1F1601764D8E349 | CN=AAA Certificate Services, O=Comodo<br>CA Limited, L=Salford, S=Greater<br>Manchester, C=GB              |  |  |
| B1BC968BD4F49D622AA89A81F2150152A41D829C | CN=GlobalSign Root CA, OU=Root CA,<br>O=GlobalSign nv-sa, C=BE                                             |  |  |
| AD7E1C28B064EF8F6003402014C3D0E3370EB58A | OU=Starfield Class 2 Certification Authority,<br>O="Starfield Technologies, Inc", C=USA                    |  |  |
| A8985D3A65E5E5C4B2D7D66D40C6DD2FB19C5436 | CN=DigiCert Global Root CA,                                                                                |  |  |

|                                          | OU= <u>www.digicert.com</u> , O=DigiCert Inc,<br>C=US                                                                                                    |
|------------------------------------------|----------------------------------------------------------------------------------------------------|
| 742C3192E607E424EB4549542BE1BBC53E6174E2 | OU=Class 3 Public Primary Certification<br>Authority, O="VeriSign, Inc.", C=US                                                                                                    |
| 5FB7EE0633E259DBAD0C4C9AE6D38F1A61C7DC25 | CN=DigiCert High Assurance EV Root CA,<br>OU= <u>www.digicert.com</u> , O=DigiCert Inc,<br>C=US                                                                                                |
| 4EB6D578499B1CCF5F581EAD56BE3D9B6744A5E5 | CN=VeriSign Class 3 Public Primary<br>Certification Authority - G5, OU="(c) 2006<br>VeriSign, Inc Nur zur autorisierten<br>Verwendung", OU=VeriSign Trust Network,<br>O="VeriSign, Inc.", C=US |
| 2796BAE63F1801E277261BA0D77770028F20EEE4 | OU=Go Daddy Class 2 Certification<br>Authority, O="The Go Daddy Group, Inc",<br>C=US                                                                                                    |
| 0563B8630D62D75ABBC8AB1E4BDFB5A899B24D43 | CN=DigiCert Assured ID Root CA,<br>OU= <u>www.digicert.com</u> , O=DigiCert Inc,<br>C=US                                                                                                    |
| DDFB16CD4931C973A2037D3FC83A4D7D775D05E4 | CN=DigiCert Trusted Root G4,<br>OU= <u>www.digicert.com</u> , O=DigiCert Inc,<br>C=US                                                                                                    |
| CA3AFBCF1240364B44B216208880483919937CF7 | CN=QuoVadis Root CA 2, O=QuoVadis<br>Limited, C=BM                                                                                                    |
| 2B8F1B57330DBBA2D07A6C51F70EE90DDAB9AD8E | CN=USERTrust RSA Certification Authority,<br>O=The USERTRUST Network, L=Jersey<br>City, S=New Jersey, C=US                                                                                     |
| F40042E2E5F7E8EF8189FED15519AECE42C3BFA2 | CN=Microsoft Identity Verification Root<br>Certificate Authority 2020, O=Microsoft<br>Corporation, L=Redmond, S=Washington,<br>C=US                                                            |
| DF717EAA4AD94EC9558499602D48DE5FBCF03A25 | CN=US, O=IdenTrust, CN=IdenTrust<br>Commercial Root CA 1                                                                                                    |

Tabelle 1. Liste der erforderlichen Zertifikate für Cisco Secure Connector.

Schritt 3: Laden Sie Zertifikate, die nicht im Computerspeicher vorhanden sind, von den Ausstellern im PEM-Format herunter.

**Tipp:** Sie können das Zertifikat nach dem Fingerabdruck im Internet durchsuchen. Sie definieren das Zertifikat eindeutig.

Schritt 4: Öffnen Sie die mmc-Konsole über das Startmenü.

Schritt 5: Navigieren Sie zu **Datei > Snap-In hinzufügen/entfernen... > Zertifikate > Hinzufügen > Computerkonto > Weiter > Fertig stellen > OK**.

Schritt 6: Öffnen Sie **Zertifikate** unter **Vertrauenswürdige Stammzertifizierungsstellen**. Klicken Sie mit der rechten Maustaste auf den Ordner **Zertifikate**, wählen Sie dann **Alle Aufgaben > Importieren...** und folgen Sie dem Assistenten, um das Zertifikat zu importieren, bis es im Ordner **Zertifikate** angezeigt wird.

Schritt 7. Wiederholen Sie Schritt 6, wenn Sie weitere Zertifikate importieren möchten.

Schritt 8: Überprüfen Sie nach dem Importieren aller Zertifikate, ob die Installation von AMP für Endpoints-Connector erfolgreich war. Ist dies nicht der Fall, überprüfen Sie erneut die Protokolle in der Datei immpro\_install.log.

#### Informationen zu dieser Übersetzung

Cisco hat dieses Dokument maschinell übersetzen und von einem menschlichen Übersetzer editieren und korrigieren lassen, um unseren Benutzern auf der ganzen Welt Support-Inhalte in ihrer eigenen Sprache zu bieten. Bitte beachten Sie, dass selbst die beste maschinelle Übersetzung nicht so genau ist wie eine von einem professionellen Übersetzer angefertigte. Cisco Systems, Inc. übernimmt keine Haftung für die Richtigkeit dieser Übersetzungen und empfiehlt, immer das englische Originaldokument (siehe bereitgestellter Link) heranzuziehen.